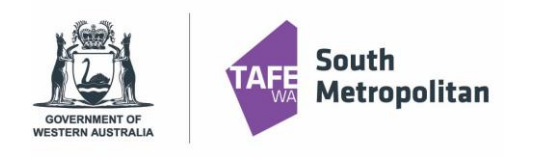

2023 Course Application Guide

## Introduction

This user guide provides step by step instructions on how to apply for a VETDSS course for 2023. To complete the application, you will need:

- Google Chrome is the preferred browser when completing an application.
- This portal works best on a laptop or desktop computer.
- If you are a previous student of SMTAFE (Taster courses, Try a Trade, Work Ready), please ensure you have your TAFE student ID to register.
- WA Student Number (WASN) [formerly known as SCSA] this is an eight-digit number that can be found on your school report or ask your school VET Coordinator if unsure.
- A Unique Student Identifier (USI) if you don't have one please visit <u>https://www.usi.gov.au/;</u>. This is 10 characters long.
- Parent or guardian email address and mobile number.
- OLNA (Online Literacy and Numeracy Assessment) report (if applicable).
- Proof of Citizenship (birth certificate, passport, proof of residency, Medicare etc.).
- Your last two school reports in electronic format ie.PDF ("C" Grade in Mathematics and English is preferred. However, all applications will be considered.
- Resume, references, and any certificates which will help support your application.
- A student statement outlining why you should be selected to participate in the course (limit of 500 characters).
- Note: once your application is submitted, you will be unable to review or edit.

VETDSS courses are extremely competitive, and it is recommended that as much evidence is provided to support your application. These documents must be uploaded at the time of application.

Your school will need to endorse and support the application before the selection process begins. Outcomes of selections will be announced in October.

### Table of Contents

| Registering as a new student       | 2 |
|------------------------------------|---|
| Existing Student Log in            | 3 |
| Select a Course                    | 4 |
| Applicant Details                  | 5 |
| Educational Background             | 6 |
| Requirements                       | 7 |
| Review and Submit Application      | 8 |
| Logging back into your application | 9 |
| Further information and assistance | 9 |

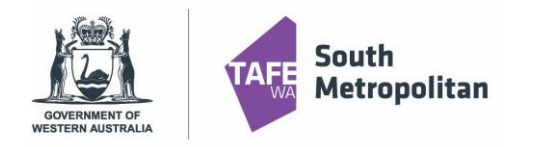

2023 Course Application Guide

| R | egistering as a new studen                                       | t      |   |                                                                                      |
|---|------------------------------------------------------------------|--------|---|--------------------------------------------------------------------------------------|
|   | CI ANYWHERE<br>ANY DEVICE. ANY WHERE, ANY TIME.                  |        |   |                                                                                      |
|   | I Already registered as an existing student?<br>Forgot password? | Log on |   |                                                                                      |
| ^ | Register as a New Student                                        |        |   |                                                                                      |
|   | Family Name *                                                    |        | / |                                                                                      |
|   | Given Name                                                       |        |   | Fill in all fields, agree to the terms and conditions then click ' <b>Register'.</b> |
|   | Date of Birth *                                                  |        |   | Note: Given and Family name must be student legal name                               |
|   | Gender                                                           | •      |   |                                                                                      |
|   | Email *                                                          | 255    |   |                                                                                      |
|   | Nationality *                                                    | •      |   | Please ensure your <b>password is</b><br>between 8-10 characters long with at        |
|   | Password *                                                       |        |   | least 1 uppercase letter.                                                            |
|   | Confirm Password *                                               |        |   | may need it for future application log in.                                           |
|   | I have previously applied or studied here                        |        |   |                                                                                      |
|   | I agree to the terms and conditions                              |        |   |                                                                                      |
|   | Register                                                         |        |   |                                                                                      |
|   |                                                                  |        |   |                                                                                      |

After clicking 'Register' you will receive a Confirmation of Registration as shown below as well as a confirmation email to the email address you have provided above. This email will indicate your TAFE Student ID and application acknowledgement.

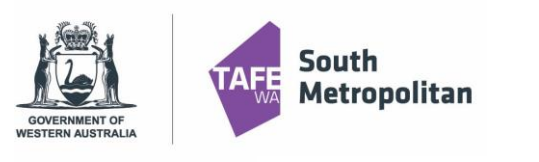

# VET Delivered to Secondary Students 2023 Course Application Guide

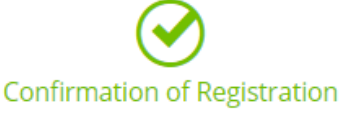

Thank you for registering with South Metropolitan TAFE. A confirmation email has been sent to the email address you provided.

Click here to proceed with your application

### **Existing Student Log in**

Are you a previous/existing student and already have a TAFE Student ID number? Before you register you will need to ensure you know your password.

Don't remember your password?

Please email <u>vetdss@smtafe.wa.edu.au</u> with your name, your TAFE student ID number and we will arrange to change your password for you. Once your password has been updated and you're logged in, you may continue with the above steps.

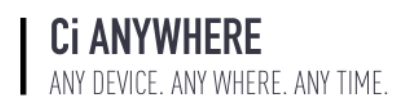

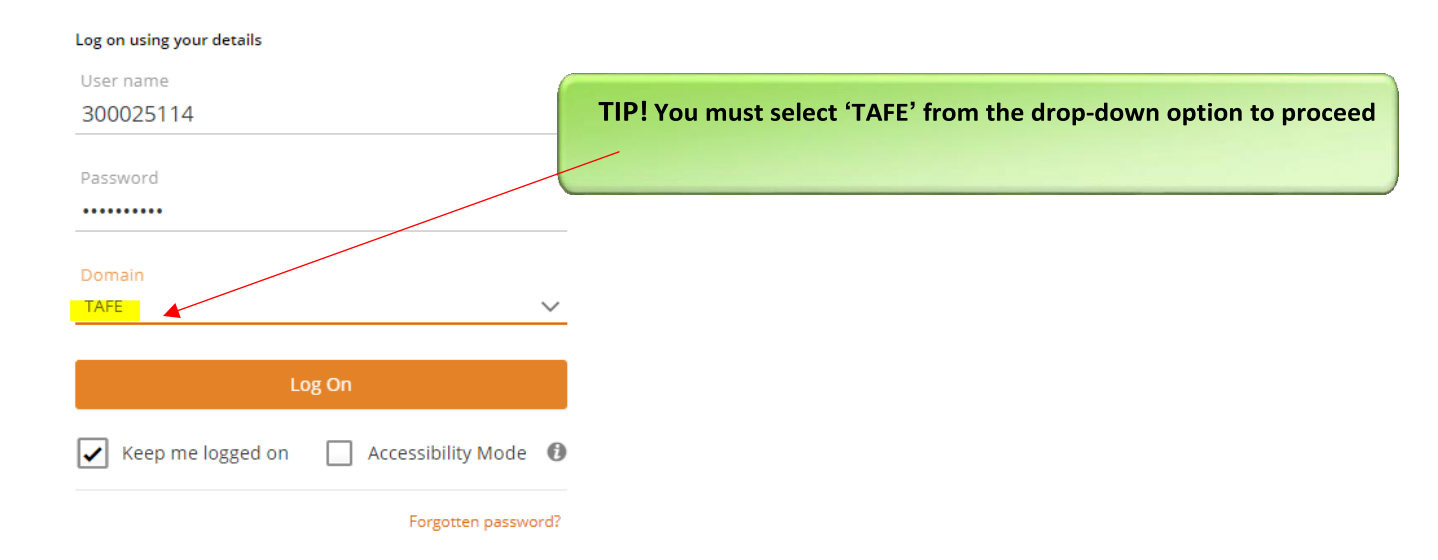

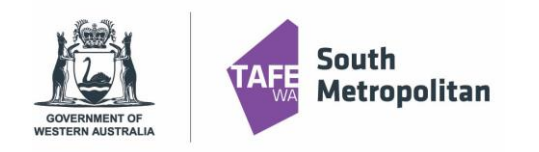

2023 Course Application Guide

### Select a Course

| To find the<br>box below                                                 | course you want to apply for, type in and press enter. | the course code or part of the course title in the                                     |
|--------------------------------------------------------------------------|--------------------------------------------------------|----------------------------------------------------------------------------------------|
| Select a Course<br>CHC30213                                              | <b>ب</b>                                               |                                                                                        |
| CHC30213 - Certific<br>2023 VETdSS Intake, Roo<br>Part Time-Classroom-VE | ate III in Education Support<br>Chingham Campus        | TIP! You MUST select a course that has '2023 VETDSS Intak<br>carefully checking campus |
| Start Date                                                               | 01-Jan-2023                                            |                                                                                        |
| Liability Category                                                       | State DPA : VDSS - VET Delivered to Sec                | ondary Students                                                                        |
| Load Category                                                            | Part Time                                              |                                                                                        |
| Attendance Mode                                                          | Classroom based                                        |                                                                                        |
| Study Mode                                                               | Standard                                               |                                                                                        |
| S Selections Available                                                   |                                                        |                                                                                        |
|                                                                          |                                                        |                                                                                        |

Once you have found your course, click 'Add to application". If you wish to select another course, you can click on "Select another course" and use the search box as used in previous instruction. (Maximum selection are 2 courses; any others will automatically be disregarded). Click '**Next'** to continue.

| Step 1                      | Selected Courses                                                                                                    | Selected Courses                                                                                                    | ×        |
|-----------------------------|----------------------------------------------------------------------------------------------------|----------------------------------------------------------------------------------------------------|----------|
| Selected Courses            | Select 'Remove course' to remove a course from your application.                                                                                                    | Select a Course                                                                                                    |          |
| Step 2<br>Applicant Details | Select 'Next' to continue to the next step when you are finished searching for courses. Show less                                                                                                    | (i) Select 'Add to application' for the course you wish to apply for. Select 'Men' is continue to the course the when you are finished coursely for courses.                                                                                                    |          |
| Step 3                      | ∧ Selected Courses + Select another course                                                                                                    | Showless                                                                                                    |          |
| Educational Background      | Search O                                                                                                    | Search 👂                                                                                                    |          |
| Step 4<br>Requirements      |                                                                                                    | Y ☆ 3 records.                                                                                                    |          |
| Step 5<br>Review and Submit | AUR20716 (1) - Certificate II in Automotive Vocational Preparation<br>2021 VETdSS Intake, Thornie Campus<br>Part Time-Classroom-Local-VETDSS-2020                                                                                                    | AUR20716 - Certificate II in Automotive Vocational Preparation Autobio 10 APPLICA<br>2021 VETdSS Intake, Thornite Campus<br>Part Time-Classroom-Local-VETDSS-2020<br>Start Date 01-Jan-2021                                                                                                    | HON      |
|                             | Liability Category State DPA : VDS5 - VET Delivered to Secondary Students Load Category Part Time Attendance Mode Classroom based Study Mode Standard                                                                                                    | Liability Category         State DPA : VDSS - VET Delivered to Secondary Students           Load Category         Part Time           Attendance Mode         Classroom based           Study Mode         Standard                                                                                                    |          |
|                             | 1 Preference S Selections Available View selections                                                                                                    | 5 Selections Available Remove                                                                                                    | <b>3</b> |
|                             | SHB20116 (1) - Certificate II in Retail Cosmetics         2021 VETdSS Intake, Thornile Campus         Part Time-Classroom-Local-VETDSS-2020         Liability Category       State DPA : VDSS - VET Delivered to Secondary Students         Load Category       Part Time         Attendance Mode       Classroom-based         Study Mode       Standard         Remove       Increase preference | SHB20116 - Certificate II in Retail Cosmetics     ADDED TO APPLICA       2021 VETdSS Intrake, Thornile Campus     Part Time-Classroom-Local-VETDSS-2020       Start Date     01-jan-2021       Lability Category     Stare DPA : VDSS - VET Delivered to Secondary Students       Load Category     Part Time       Attendance Mode     Classroom based       Study Mode     Standard | ΠΟΝ      |
|                             | Next >                                                                                                    | Selections Available     Remove  AVI30219 - Certificate III in Aviation (Cabin Crew) 2021 VETdSS Intake, Thornile Campus Part Time-Classroom-Local-VETDSS-2020                                                                                                    | 3        |

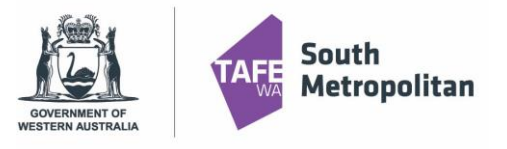

# **VET Delivered to** Secondary Students 2023 Course Application Guide

# **Applicant Details**

| Fill out all manda<br>Once completed, | tory fields (see table below) which are marked with a red asterisk * click ' <b>Next'</b> to continue.                                                                |  |  |
|---------------------------------------|----------------------------------------------------------------------------------------------------|--|--|
| Step 1                                | Applicant Details                                                                                                    |  |  |
| Selected Course                       | Your personal details are displayed below.                                                                                                    |  |  |
| Step 2<br>Applicant Details           | Mandatory fields are indicated by a red asterisk, please provide a response to each mandatory field and then select 'Next' to continue to the next step.<br>Show less |  |  |
| Step 3<br>Educational Background      | Personal Details     Title                                                                                                    |  |  |
| Step 4                                | Mr   Family Name * Jones                                                                                                    |  |  |
| Step 5                                | Given Name<br>John                                                                                                    |  |  |
| Review and Submit                     | Preferred Name                                                                                                    |  |  |
|                                       | Steven Steven                                                                                                    |  |  |
|                                       | Date of Birth *<br>27-May-2005                                                                                                    |  |  |
|                                       | Gender<br>Male •                                                                                                    |  |  |

#### Contact and Address Details

| Contact Details    | Address Details  |
|--------------------|------------------|
| Phone * 10         | Country *        |
| 0419864210         | Australia 🔹      |
| Email *            | Address *        |
| jones1@hotmail.com | 3A Fourth Avenue |
|                    |                  |
|                    | Line 2           |
|                    |                  |
|                    | Line 3           |
|                    | City/Town        |
|                    | Applecross       |
|                    | State            |
|                    | WA ·             |
|                    | Postcode         |
|                    | 6153             |
|                    |                  |

#### A Nationality and Cultural Details

| Nationality Details      | Cultural Details                                   |
|--------------------------|----------------------------------------------------|
| Nationality *            | Country of Birth *                                 |
| Australian citizen       | Australia                                          |
| Main Nationality Country | Main Language *                                    |
| Australia                | English •                                          |
| Dual Nationality Country | Aboriginal or Torres Strait Islander<br>Aboriginal |

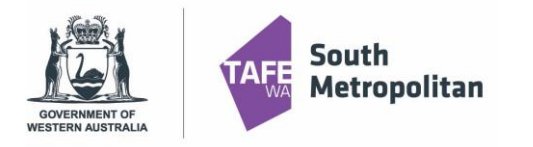

2023 Course Application Guide

**TIP!** If you ticked yes to Disability Details, it is mandatory to select a condition in order to proceed

#### Disability Details

| Disability/Impairment/Medical Condition                                 | © •                                                              |
|-------------------------------------------------------------------------|------------------------------------------------------------------|
| Hearing Physical Learning Mental Illness                                | Intellectual Mobility Vision Medical Other Acquired brain injury |
| Would you like to receive advice on support services, equipment and fac | facilities which may assist you?                                 |
| No                                                                      | •                                                                |
| Next 🔸                                                                  |                                                                  |

# **Educational Background**

| Not all fields<br>Once comp      | s in this<br>leted, cl | section are mandatory. Mandatory fields are highlighted below.<br>lick 'Next' to continue.                                                                                |  |
|----------------------------------|------------------------|----------------------------------------------------------------------------------------------------|--|
| Step 1<br>Selected Course        | 0                      | Educational Background                                                                                                    |  |
| Char D                           | 0                      | (1) Please enter your Western Australian Student Number (WASN) (formerly School Curriculum and Standards Authority (SCSA Number)) into the Student ID Field.<br>Show less |  |
| Applicant Details                | ۲                      | 🔨 Australian (or Equivalent) Study                                                                                                    |  |
| Step 3<br>Educational Background |                        | Highest School Level Completed<br>Completed year 10                                                                                                    |  |
| Step 4<br>Requirements           |                        | Vear<br>2021                                                                                                    |  |
| Step 5<br>Review and Submit      |                        | Student ID<br>WASN<br>School                                                                                                    |  |
|                                  |                        | State<br>Western Australia                                                                                                    |  |
|                                  |                        | V Highest Level of Completion                                                                                                    |  |
|                                  |                        | <ul> <li>Previous Study Details</li> </ul>                                                                                                    |  |
|                                  |                        | Resson                                                                                                    |  |
|                                  |                        | - Employment Status                                                                                                    |  |
|                                  |                        | Status                                                                                                    |  |
|                                  |                        | Next >                                                                                                    |  |

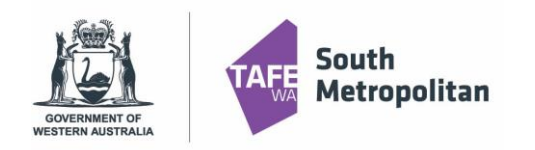

# **VET Delivered to** Secondary Students 2023 Course Application Guide

# Requirements

| Not all fields in this section are mandatory. Mandatory fields are highlighted below.<br>To answer click 'Respond' and enter the required information.<br>Once complete, click 'Save' to continue.                                                                                                    |           |
|----------------------------------------------------------------------------------------------------|-----------|
| Requirements                                                                                                    |           |
| Select 'Respond' to answer each requirement.     Once all requirements are marked as 'Response Received' or 'Optional' you can proceed to the next step.     Requirements marked as 'Optional' may help us assess your application faster if you provide a response.     Shew less                                                                                                    |           |
| Search $\mathcal{P}$                                                                                                    |           |
|                                                                                                    |           |
| Unique Student Identifier From 1 January 2015 a student must have a 'unique student identifier' (USI) in order to obtain a VET qualification or VET statement of attainment. You will have to register for a Unique Student Identifier to apply for this course. You can create your USI <u>here</u> . Once you have been issued your USI, please enter it into the response field below. If you have forgotten your USI number or are experiencing problems, please contact the USI office on 13 38 73. | MANDATORY |
| C CHC30213                                                                                                    | Respond   |
| Physical Or Medical Conditions         Physical Or Medical Conditions         1 question must be answered         C CHC30213                                                                                                    | Respond   |
|                                                                                                    | MANDATORY |
| C CHC30213                                                                                                    | Respond   |
| Math Results Math Results                                                                                                    | MANDATORY |
| English Results<br>English Results<br>1 question must be answered<br>C CHC30213                                                                                                    | MANDATORY |
| Parent / Guardian                                                                                                    | MANDATORY |
| Patent/ Guardian Detains       1 question must be answered       C CHC30213                                                                                                    | Respond   |
| Student Statement section Student Statement section                                                                                                    | MANDATORY |
| C CHC30213                                                                                                    | Respond   |
| Supporting Documents Please provide any additional information that will support your application 2 supporting documents must be provided CHC30213                                                                                                    | MANDATORY |
| VETDSS Students with a White Card<br>White card is the common name for the 'Prepare to Work Safely in the Construction Industry' unit. A white card is a mandatory work card required in Australia in order to work on a construction site.<br>1 question must be answered                                                                                                    | MANDATORY |
| CHC30213                                                                                                    | Respond   |

Respond

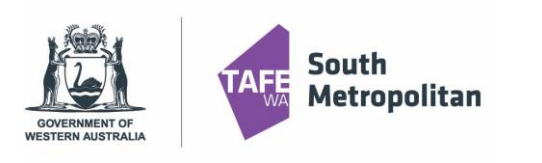

2023 Course Application Guide

 To answer, click on the respond button which will prompt you to enter the required information. Click save

 Requirements

 Select 'Respond' to answer each requirement.

 Once all requirements are marked as 'Response Received' or 'Optional' you can proceed to the next step. Requirements marked as 'Optional' may help us assess your application faster if you provide a response.

| Show res                    | Required for AUR20716 (1) - Certificate II in Automotive Vocational Preparation |
|-----------------------------|---------------------------------------------------------------------------------|
| Search O                    | Math Results                                                                    |
|                             | <ul> <li>Questions for Math Results</li> </ul>                                  |
| 1 question must be answered | Response 1                                                                      |
| C AUR20716 Respond          | Requirement Response questions Math Grade                                       |
| Math Results MANDATORY      | Α                                                                               |
|                             | What Math Level are you studying next year<br>General 🔹                         |
| 1 question must be answered |                                                                                 |
| C AUR20716 Respond          |                                                                                 |
| English Results MANDATORY   |                                                                                 |

Once saved, a 'Response Received' icon in green will appear. ALL Mandatory fields will need to be completed. Click 'Next' once completed.

| Math Results | RESPONSE RECEIVED |
|--------------|-------------------|
|              |                   |
|              |                   |
| C AUR20716   | Respond           |

# **Review and Submit Application**

You are now ready to review your application and submit. Please make sure you double check:

- You have used your legal name correctly
- Date of birth is correct
- Email address is correct
- Course and campus selection are correct

Submit

You can now click on

in the top right-hand corner of the screen.

\*\*Please note once your application has been submitted it cannot be changed\*\*

A confirmation of your application will be sent to your email. Please check your junk folder. If you do not receive an email, you must contact South Metropolitan TAFE by emailing vetdss@smtafe.wa.edu.au

![](_page_8_Picture_0.jpeg)

# **VET Delivered to Secondary Students** 2023 Course Application Guide

|                                                                                                    | More 🔉 < Previous Sub                                                                                                    |
|----------------------------------------------------------------------------------------------------|----------------------------------------------------------------------------------------------------|
|                                                                                                    |                                                                                                    |
|                                                                                                    |                                                                                                    |
| Application Sumr                                                                                                    | nary                                                                                                    |
| Your application is ready to                                                                                                    | submit.                                                                                                    |
| 30061837 - Mr John William Higgins     Application ID       Australian citizen   27-May-2005 (17)     Submitted     Not r       jones1@hotmail.com     Not r     Not r                                                                                                    | 53107<br>recorded                                                                                                    |
| Application Details<br>CHC30213 (1) - Certificate III in Education Support                                                                                                    |                                                                                                    |
| 2U23 VEI dSS Intake, Kockingham Campus                                                                                                    |                                                                                                    |
|                                                                                                    |                                                                                                    |
|                                                                                                    |                                                                                                    |
|                                                                                                    |                                                                                                    |
|                                                                                                    | CI ANYWHERE<br>ANY DEVICE ANY WHERE ANY TIME                                                                                                    |
| gging back into your application                                                                                                    | CI ANYWHERE<br>ANY DEVICE. ANY WHERE, ANY TIME.                                                                                                    |
| gging back into your application                                                                                                    | Ci ANYWHERE<br>ANY DEVICE. ANY WHERE. ANY TIME.<br>S Already registered as an existing student?<br>Forgot password?                                                                                                    |
| gging back into your application<br>bughout your application, you can log back in to pick up<br>bre you left off. Please ensure you have your Log on ID                                                                                                    | Ci ANYWHERE<br>ANY DEVICE. ANY WHERE. ANY TIME.<br>(E) Already registered as an existing student?<br>Forgot password?<br>A Register as a New Student                                                                                                    |
| gging back into your application<br>bughout your application, you can log back in to pick up<br>are you left off. Please ensure you have your Log on ID<br>aber (8-digit number sent to your email) and your passwo                                                                                                    | Ci ANYWHERE         ANY DEVICE. ANY WHERE. ANY TIME.         En Aready registered as an existing student?         Forgot password?         Cord         Family Hame *                                                                                                    |
| gging back into your application<br>bughout your application, you can log back in to pick up<br>re you left off. Please ensure you have your Log on ID<br>aber (8-digit number sent to your email) and your passwo<br>d when creating your profile. By going back to the main<br>lication page, click on the 'Log on' icon.                                                                                                    | Ci ANYWHERE<br>ANY DEVICE. ANY WHERE. ANY TIME.<br>Soft Already registered as an existing student?<br>Forgot password?<br>A Register as a New Student<br>Family-Mame *<br>Given Name                                                                                                    |
| gging back into your application<br>oughout your application, you can log back in to pick up<br>ere you left off. Please ensure you have your Log on ID<br>nber (8-digit number sent to your email) and your passwo<br>d when creating your profile. By going back to the main<br>lication page, click on the 'Log on' icon.                                                                                                    | Ci ANYWHERE ANY DEVICE. ANY WHERE. ANY TIME.  Any Device. Any Where. ANY TIME.  Any Device. Any Where. Any Time.  Cord  Family-Mame *  Given Name  Date of Birth *                                                                                                    |
| gging back into your application<br>oughout your application, you can log back in to pick up<br>ere you left off. Please ensure you have your Log on ID<br>nber (8-digit number sent to your email) and your passwo<br>d when creating your profile. By going back to the main<br>lication page, click on the 'Log on' icon.                                                                                                    | Ci ANYWHERE<br>ANY DEVICE. ANY WHERE. ANY TIME.<br>S Already registered as an existing studen?<br>Forgot password?<br>A Register as a New Student<br>Family-Name *<br>Given Name<br>Date of Birth *<br>Gender                                                                                                    |
| <b>gging back into your application</b><br>bughout your application, you can log back in to pick up<br>are you left off. Please ensure you have your Log on ID<br>nber (8-digit number sent to your email) and your passwo<br>d when creating your profile. By going back to the main<br>lication page, click on the 'Log on' icon.<br>a will take you to another screen. Where you can enter yo<br>in details (example on the right). Once logged in click on<br>Applications" where you will find your incomplete              | Ci ANYWHERE<br>ANY DEVICE. ANY WHERE. ANY TIME.<br>ANY DEVICE. ANY WHERE. ANY TIME.<br>ANY DEVICE. ANY WHERE. ANY TIME.<br>Log on<br>Register as a New Student<br>Any Content of Birth *                                                                                                    |
| <b>gging back into your application</b><br>bughout your application, you can log back in to pick up<br>are you left off. Please ensure you have your Log on ID<br>ober (8-digit number sent to your email) and your passwo<br>d when creating your profile. By going back to the main<br>lication page, click on the 'Log on' icon.<br>a will take you to another screen. Where you can enter yo<br>in details (example on the right). Once logged in click on<br>Applications" where you will find your incomplete<br>lication. | Ci ANYWHERE<br>ANY DEVICE. ANY WHERE. ANY TIME.<br>ANY DEVICE. ANY WHERE. ANY TIME.<br>Any Device. ANY WHERE. ANY TIME.<br>Any Device. ANY WHERE. ANY TIME.<br>Log on<br>A Register as a New Student<br>A Register as a New Student<br>Family Name<br>Date of Birth *<br>Civen Name<br>Date of Birth *<br>Cender<br>Email *<br>Nationality * |
| gging back into your application<br>oughout your application, you can log back in to pick up<br>ere you left off. Please ensure you have your Log on ID<br>nber (8-digit number sent to your email) and your passwo<br>d when creating your profile. By going back to the main<br>lication page, click on the 'Log on' icon.<br>s will take you to another screen. Where you can enter yo<br>in details (example on the right). Once logged in click on<br>Applications" where you will find your incomplete<br>lication.        | Ci ANYWHERE<br>ANY DEVICE. ANY WHERE. ANY TIME.<br>Soften as an existing student?<br>Corgot password?<br>A Register as a New Student<br>Family Name *<br>Given Name<br>Date of Birth *<br>Civen Name<br>Date of Birth *<br>Email *<br>Nationality *<br>Password *                                                                            |
| gging back into your application<br>oughout your application, you can log back in to pick up<br>are you left off. Please ensure you have your Log on ID<br>nber (8-digit number sent to your email) and your passwo<br>d when creating your profile. By going back to the main<br>lication page, click on the 'Log on' icon.<br>s will take you to another screen. Where you can enter yo<br>in details (example on the right). Once logged in click on<br>Applications" where you will find your incomplete<br>lication.        | Confirm Password *                                                                                                    |
| <b>gging back into your application</b><br>oughout your application, you can log back in to pick up<br>are you left off. Please ensure you have your Log on ID<br>nber (8-digit number sent to your email) and your passwo<br>d when creating your profile. By going back to the main<br>lication page, click on the 'Log on' icon.<br>s will take you to another screen. Where you can enter yo<br>in details (example on the right). Once logged in click on<br>Applications" where you will find your incomplete<br>lication. | Ci Ci Ci Ci Ci Ci Ci Ci Ci Ci Ci Ci Ci C                                                                                                    |

# Further information and assistance

Please contact vetdss@smtafe.wa.edu.au or 9599 8652 if you require any more information or assistance with this guide.